# Web 申込要領

2017 年度(平成 29 年度)日本社会心理学会(JSSP)第 58 回大会の参加予約申込、研究発表申込希望 者は、インターネット(Web)を通して申込の手続きを行ってください。

日本社会心理学会第 58 回大会 Web ページの申込画面から希望する処理を選択し、画面の案内に沿っ て手続きを進めてください。Web による登録、修正の手続きは、7月6日(木)まで可能です。原稿投稿 の締切も同日となりますので、ご注意ください。

なお、Web での申込ができない場合には、<u>7月6日(木)</u>までに大会ヘルプデスク(jssp-desk@bunken.co.jp) 宛に連絡してください。

# 第 58 回大会 Web サイト

#### http://www.socialpsychology.jp/conf2017/

登録前に必ず下記<登録に関する注意事項>を読んでください。

<登録に関する注意事項> (申込について)

- 1. インターネット(Web)による手続きは、必ず<u>責任発表者本人</u>が行ってください。
- 2. 登録されたデータがプログラム、発表論文集にそのまま使われます。校正の機会はご ざいません。記入漏れや誤った情報入力がないよう十分に注意してください。

(必要な環境・条件)

- Windows Vista をお使いの場合は、Microsoft Internet Explorer 9.0 以降または Firefox 最新版、Windows 7, 8, 10 をお使いの場合は、Microsoft Internet Explorer 11.0 以降ま たは Firefox 最新版、Macintosh (Mac OS 10.x)をお使いの場合、Safari 5.0 以降また は Firefox 最新版の日本語版閲覧ソフトが利用可能であること(上記以外のブラウザや プレビューリリース版、ベータ版、スマートフォン、タブレット端末、携帯電話搭載 のフルブラウザなどでは動作保証対象外とさせていただきます)。
- 2. メールアドレス(携帯電話のアドレスは不可)を所持していること。

#### (文字入力)

- 1. ギリシャ文字 ( $\alpha$ 、 $\beta$ 、 $\gamma$  など) は全角文字を使用してください。
- ローマ数字(I、I、II、IIなど)は使用せず、アルファベットのI(アイ)、V(ブイ)、 X(エックス)を使用してください。
- 3. 機種依存文字(㈱、①など)は使用しないでください。
- 4. カタカナは、全角文字で入力してください。
- 5. 外国語名称については、基本的に英語表記をしてください。

<申込手順>

- → まず大会に参加されるすべての方に、「参加申込」を行っていただきます。
- → その後、発表を希望される方は、「発表申込」を行ってください。
- → 発表申込が完了した後に、「発表原稿投稿」をすることができます。
- → 以上の手続きすべてを、7月6日(木)までにお済ませください。

申込には会員番号とパスワードが必要です。会員番号は、**学会事務局より配信されたメール**に記載されていますので、登録前に確認してください。パスワードは、<u>学会の会員ページ</u>で照会が可能です。

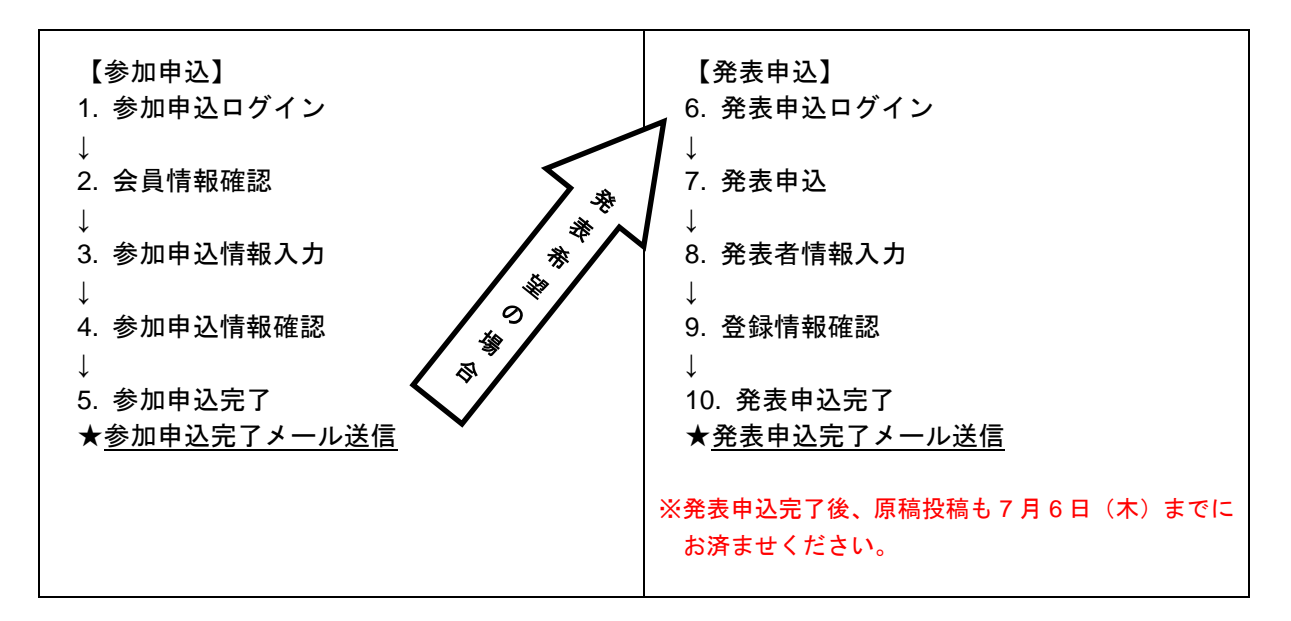

# 参加申込の流れ

<u>第58回大会 Web サイト</u>(下図左)にアクセスした後、左メニューから「参加・発表申込」をクリックしてエントリーページ(下図右)に進み、続いて、「参加申込はこちら」ボタンをクリックしてください。

#### 【大会 Web サイトとエントリーページ画面】

| 日本社<br>第5<br>2017年10月28日<br>広島大学東広島(1                        | t会心理学会<br>8回大会<br>(生)・29日(日)<br>臻) キャンバス                                  |
|--------------------------------------------------------------|---------------------------------------------------------------------------|
| > HOME<br>> 開催概要                                             | ◆ 大会概要 日程 2017年10月28日 (土)・29日 (日)                                         |
| > お知らせ                                                       | 開催地 広島大学東広島(西条)キャンパス<br>大学院総合科学研究科球連義権(K様・L様)<br>(広島県東広島市鏡山1丁目7番1号)       |
| <ul> <li>&gt; スケジュール・諸費用</li> <li>&gt; プログラム・イベント</li> </ul> | 各種Web申込システムオープン 2017年 4月 4日(火)<br>卒夫弟弟の(約:20月 2017年 4月28日(金)<br>7日 5日 (土) |
| > 参加·発表申込                                                    | 」ここをクリック 7月6日(株)<br>7月6日(株)                                               |
| > 論文集原稿投稿                                                    | 新入会員 学会費の払込期限     2017年 5月31日 (水)       大会諸費用の払込期限     2017年 8月17日 (木)    |

| 参加申込                       | ここをク        | リック     |
|----------------------------|-------------|---------|
| 申込内容の修正・変更                 | 申込内容の取消     | 申込内容の確認 |
| 口頭・ポスター発表E<br>※事前に参加申込をお済ま | 申込<br>せ下さい. |         |
| 発表申込はこちら<br>申込内容の修正・変更     | 申込内容の取消     | 申込内容の確認 |
|                            |             |         |

### 【参加申込ログイン画面】

はじめに、個人情報の取扱についてご覧いただき、 内容に同意いただける場合は、チェックボックス にチェックをしてください。「同意する」にチェッ クされない場合はお申込みができませんので、ご 注意ください。

会員番号・パスワードを入力し、「次のページへ進む」ボタンをクリックしてください。 認証 OK であれば「会員情報確認画面」に移ります。

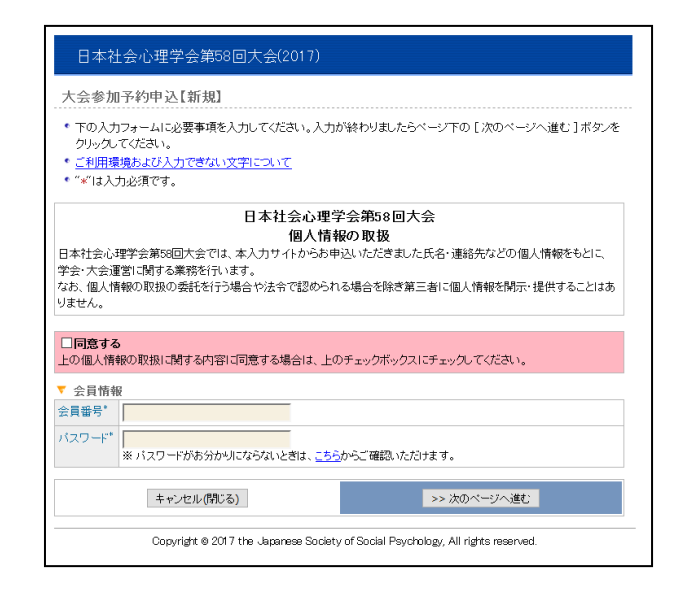

### 【会員情報確認画面】

学会に登録されている会員情報が表示されます。 内容を確認し、変更がある場合は「ここで新たに 入力し、今大会のみの連絡先を登録する」から再 入力してください。すべての項目が入力必須です。

- ※ なお、ここで再入力された情報は、今大会申 込でのみ有効です。
- ※ 会員情報の変更については、日本社会心理学 会事務局(jssp-post@bunken.co.jp)まで連絡 してください。

# 【参加申込情報入力画面】

参加申込の内容に関する情報の入力を行います。

#### 1. 論文集購入

※今大会の発表論文集は、オンライン提供を基本とします。(大会の約1ヶ月前公開予定) 冊子版を購入される方はこちらでお申込ください。なお、冊子版は当日会場にてお渡しします。

- 2. 参加証所属 (入力必須です)
- 領収書の宛名
   ※空欄で申し込まれた場合、領収書の宛名は空 白で発行いたします。

| 日本社会心理学会第58回大会(2017) |                                                                                                    |                                                                                                    |                                                                                                    |                                                                                   |                                                                                            |                                                                                          |  |
|----------------------|----------------------------------------------------------------------------------------------------|----------------------------------------------------------------------------------------------------|----------------------------------------------------------------------------------------------------|-----------------------------------------------------------------------------------|--------------------------------------------------------------------------------------------|------------------------------------------------------------------------------------------|--|
| 大会参加予約申込【新規】         |                                                                                                    |                                                                                                    |                                                                                                    |                                                                                   |                                                                                            |                                                                                          |  |
|                      |                                                                                                    |                                                                                                    |                                                                                                    |                                                                                   |                                                                                            |                                                                                          |  |
| 会i                   | ■認証><br>現会員に発展していた。<br>現会員に発展した。<br>「会ををしたった」ので、<br>「会をしたった」で、<br>したので、<br>したので、<br>しので、<br>したので、<br>したので、<br>したので、<br>したので、<br>したので、<br>したので、<br>したので、<br>したので、<br>したので、<br>したので、<br>したので、<br>したので、<br>したので、<br>したので、<br>したので、<br>したので、<br>したので、<br>したので、<br>したので、<br>したので、<br>したので、<br>したので、<br>したので、<br>したので、<br>したので、<br>つたので、<br>したので、<br>つたので、<br>つたので、<br>つたので、<br>つたので、<br>つたので、<br>つたので、<br>つたので、<br>つたので、<br>つたので、<br>つたので、<br>つたので、<br>つたので、<br>つたので、<br>つたので、<br>つたので、<br>つたので、<br>つたので、<br>つたので、<br>つたので、<br>つたので、<br>つたので、<br>つたので、<br>つたので、<br>つたので、<br>つたので<br>つたので<br>つたので<br>つたので<br>つ<br>つたので<br>つ<br>つたので<br>つたつ<br>つ<br>つたの<br>つ<br>つたの<br>つ<br>つ<br>つ<br>つ<br>つ<br>つ<br>つ<br>つ<br>つ<br>つ<br>つ<br>つ | ●加度額 → 入力商額<br>へご登録の情報が表示さ<br>ご変更ください。入力商額<br>そこ変更ください。入力商額<br>見てまいます。申込内容に応<br>基づいて、請求書、請父ゴ<br>注意平可]<br>て子や半角カタカナを入<br>でださい。<br>環境および入力できない。<br>など →> *()*カッコと数字<br>など →> *()*カッコと数字<br>など →> *()*カッコと***()***()***()***()***()***()***()*** | 2 →> 売了<br>れます。内容にごう<br>わりましたらべー。<br>いく参加登録番号<br>小憩いがないかごを<br>集の送付や振り込ん<br>力すると、情報が<br>「<br>文字について<br>を使って入力してな<br>有"などの文字を<br>など、英文字(UV)<br>(1000) | 変更がある<br>2下の[次で記載)が<br>確認ください<br>み確認等を<br>EUく送信さ<br>(ださい、。<br>使って入力<br>(i,v,x)の組。 | 場合は、大会申込前にこ<br>のページへ進む1ボタン<br>。<br>「けいますので、お問違い<br>れません。恐れ入ります」<br>してください。<br>み合わせで表現してくださ | <u>ちら</u> より学会へご登録の<br>をクリックしてください。<br>こいる連絡先Eメールアド<br>のないようご確認思いま<br>が、下記のように変換し<br>さい。 |  |
|                      |                                                                                                    | ※ ここに表示している<br>急 <u>日本社会心理学会</u>                                                                                                    | 5種別で費用は計!<br><u>事務局</u> までご連縦<br>                                                                                                    | 具されます.<br>Kださい。                                                                   | . 間違いかめる場合は、2<br>                                                                          | て会お甲し込み前に全                                                                               |  |
| 氏名                   | 漢字*                                                                                                    | (姓) 社心                                                                                                    | (名) 正-                                                                                                    | -                                                                                 | 例:日本 太郎 /                                                                                  | Smith Jack                                                                               |  |
| _                    | カナ*<br>                                                                                                    | (姓) シャシン                                                                                                    | (名) セイ                                                                                                    | イチ                                                                                | 例:ニッポン タロ                                                                                  | ウ / Smith Jack                                                                           |  |
| 所加                   | 禹"                                                                                                    | テスト大学<br>例:00大学ムム学系                                                                                                    | テスト大学 例:○○大学△△学系研究科◇◇学専攻□□研究室/株式会社××××△△部○○課                                                                                                    |                                                                                   |                                                                                            |                                                                                          |  |
| 連絡先                  | 引用区分*                                                                                                    | ●学会に登録され<br>〇ここで新たに入す<br>※ここでの連絡先は当                                                                                                    | ている住所、電話<br>」し、今大会のみの<br>大会の申込登録とし                                                                                                    | 番号を連絡<br>の連絡先を<br>してのみ受け                                                          | <b>各先とする</b><br>- <b>登録する</b><br>- 付けられ、学会の登録内:                                            | 寄こは反映されません。                                                                              |  |
|                      | 連絡先区分<br>住所*<br>電話番号*                                                                                                    | * 連絡先区分:所属<br>〒162-0801<br>新宿区山吹町358-5<br>アカデミーセンター<br>(株)国際文献社¥nア                                                                                                    | カデミック                                                                                                    |                                                                                   |                                                                                            |                                                                                          |  |
| = /                  |                                                                                                    | 電話番号:03-5389-6                                                                                                    | 217                                                                                                    |                                                                                   |                                                                                            |                                                                                          |  |
| EX                   | -70                                                                                                    | 確認のために再度入力<br>例:nippon@xxxx.jp(半<br>※ 携帯電話Eメールア<br>メールに記載されている                                                                                                    | してください<br>:角)<br>ドレスでのご登録は<br>:内容全てをお伝え:                                                                                                    | ご 遠慮くださ<br>することがで                                                                 | い。各種申し込みシステム<br>きない可能性があります。                                                               | 、等から送信される通知                                                                              |  |
| T                    | 参加申込情                                                                                                    | 行報                                                                                                    |                                                                                                    |                                                                                   |                                                                                            |                                                                                          |  |
| 大式                   | 会参加費<br>                                                                                                    | 正会員(一般)9,000円                                                                                                    | 正会員(院生)4,0                                                                                                    | 20円 準治                                                                            | €員(学部学生)3,000円                                                                             | 名誉会員 無料                                                                                  |  |
| 論文集購入                |                                                                                                    | 大会論文集はWebサイトでの提供を基本とします。冊子版購入希望者はこちらに数量を入力してくださ<br>^。                                                                                                    |                                                                                                    |                                                                                   |                                                                                            |                                                                                          |  |
|                      |                                                                                                    | 冊子                                                                                                    | 冊(1冊につき 6,0                                                                                                    | 00 円、ただ                                                                           | ,名誉会員は無料)                                                                                  |                                                                                          |  |
| 参加                   | 10証所属*                                                                                                    | ※参加部に記載する所属                                                                                                    | 名称を <u>15文字以内</u>                                                                                                    | で入力して                                                                             | ださい。                                                                                       |                                                                                          |  |
| 領                    | 収書の宛名                                                                                                    |                                                                                                    |                                                                                                    |                                                                                   |                                                                                            |                                                                                          |  |
|                      |                                                                                                    | キャンセル(閉じる)                                                                                                    |                                                                                                    |                                                                                   | >> 次のページイ                                                                                  | 「進む」                                                                                     |  |
|                      |                                                                                                    | Copyright © 2017 th                                                                                                    | e Japanese Societ                                                                                                    | y of Social                                                                       | Psychology, All rights re:                                                                 | served.                                                                                  |  |
| _                    |                                                                                                    |                                                                                                    |                                                                                                    |                                                                                   |                                                                                            |                                                                                          |  |

### 【参加申込情報確認画面】

参加申込内容が画面に表示されます。

内容に誤りがある場合は、「申込内容の修正」ボタ ンをクリックすると、「参加申込情報入力画面」に 戻りますので、参加申込内容を修正してください。

内容に誤りがないことを確認したら、「新規申込実 行」ボタンをクリックしてください。

| 大会参加予約申込【新規】         会員認証 → 参加容録 → 入力確認 → 元7         * 人力した内容*ご確認とたさい、"F記内容に指象しがなければ、下の[新規申込.要打]ボタンをクリックしてくたさい、 い(I新規申込.要打]ボタンをクリックレンのの適面が表示されると完了となります。         * 人力した内容*ご確認とたさい。"F記内容に指象しかなければ、下の[新規申込.要打]ボタンをクリックしてくたされ、 い(I新規申込.要打]ボタンをクリックしてくたされ、 * 人力した内容*ご確認とたさい。"Fighter State State                                                                                                    |  |  |  |  |  |
|----------------------------------------------------------------------------------------------------|--|--|--|--|--|
| 会員認証 → 参加姿勢 → 人力確認 → 天T         ・ 入力にた内容素ご確認ださい、下記内容に消量、小グはければ、Tの「新規申込室行」ボタンをクリックしてださい。         ・ 入力にた内容素ご確認ださい、下記内容に消量、小グはければ、Tの「新規申込室行」ボタンをクリックしてださい。         ・ 入力にた内容を登したい場合は、Tの「中込内容の修正」ボタンをクリックしてださい。         ・ 登録を塗中で中止したい場合は、Tの「中込内容の修正」ボタンをクリックしてださい。         ・ 登録を塗中で中止したい場合は、Tの「中込内容の修正」ボタンをクリックしてださい。         ・ 登録を塗中で中止したい場合は、Tの「キンセル」ボタンをクリックしてださい。         ・ 登録を塗中で中止したい場合は、Tの「キンセル」ボタンをクリックしてださい。         ・ 登録を塗中で中止したい場合は、Tの「キンセル」ボタンをクリックしてださい。         ・ 登録を塗中で中止したい場合は、Tの「キンセル」ボタンをクリックしてださい。         ・ 登録を塗中で中止したい場合は、Tの「キンセル」ボタンをクリックしてださい。         ・ 登録を塗中で中止したい場合は、Tの「キンセル」ボタンをクリックしてださい。         ・ 登録を塗中で中止したい場合は、Tの「キンセル」ボタンをクリックしてださい。         ・ ● 登録を塗中で中止したい場合は、Tの「キンセル」ボタンをクリックしてださい。         ・ ● 登録を塗中で中止したい場合は、Tの「キンセル」ボタンをクリックしてださい。         ・ ● 登録を塗中で中止したい場合は、Tの「キンセル」ボタンをクリックしてださい。         ・ ● 登録を塗中で中止したい場合は、Tの「キンセル」ボタンをクリック」でださい。         ・ ● 日本       140000001         ご ● 算様の       「日本         ・ ● 日本       ・ ● ● ● ● ● ● ● ● ● ● ● ● ● ● ● ● ● ● ●                                                                                                    |  |  |  |  |  |
|                                                                                                    |  |  |  |  |  |
| <ul> <li>入力した内容とご確認とたさい。下記の可容に可能しかざれたしての「新規申込 案下」<i>11年少、を</i>クリックしてくたさい。<br/>・1、紅観史から、翌月二ボタンをクリックしたのでの声が表示されると変打とが以ます。         <ul> <li>入力した内容を修正したい場合は、下の「中込内容の修証」ボタンをクリックしてください。 ブラウザーの「戻る</li></ul></li></ul>                                                                                                    |  |  |  |  |  |
| * * * * * * * * * * * * * * * * *                                                                                                    |  |  |  |  |  |
| ボタルを使って飾りページに戻ると、入力した内容が消える可能性があります。                                                                                                    |  |  |  |  |  |
| * 登録を建中で中止したい場合は、FØL F キンセルリボダンをジルックしてくたさい。++ンセルすると用いのヘーン<br>入力したが開きまで失われますのでご注意だされ。         *                ま会員(一般)                                                                                                    |  |  |  |  |  |
| <ul> <li>✓ 会員情報</li> <li>✓ 会員情報</li> <li>▼ 会員債報</li> <li>134000001</li> <li>○ 方力</li> <li>○ 方力</li> <li>○ シャシン セイチ</li> <li>アス・大学</li> <li>* 学会に登録されている住所、電話番号を連絡先とする</li> <li>2 連絡死区分:所属</li> <li>* 2 連絡死区分:所属</li> <li>* 2 準約2000</li> <li>* 2 準約2000</li> <li>* 2 準約2000</li> <li>* 2 準約2000</li> <li>* 2 準約2000</li> <li>* 2 準約2000</li> <li>* 2 準約2000</li> <li>* 2 * 2 * 2 * 2 * 2 * 2 * 2 * 2 * 2 * 2</li></ul>                                                                                                    |  |  |  |  |  |
| →↓         →↓         →↓         →↓         →↓         →↓         →↓         →↓         →↓         →↓         →↓         →↓         →↓         →↓         →↓         →↓         →↓         →↓         →↓         →↓         →↓         →↓         →↓         →↓         →↓         →↓         →↓         →↓         →↓         →↓         →↓         →↓         →↓         →↓         →↓         →↓         →↓         →↓         →↓         →↓         →↓         →↓         →↓         →↓         →↓         →↓         →↓         →↓         →↓         →↓         →↓         →↓         →↓         →↓         →↓         →↓         →↓         →↓         →↓         →↓         →↓         →↓         →↓         →↓         →↓         →↓         →↓         →↓         →↓         →↓         →↓         →↓         →↓         →↓         →↓         →↓         →↓         →↓         →↓         →↓         →↓         →↓         →↓         →↓         →↓         →↓         →↓         →↓         →↓         →↓         →↓         →↓         →↓         →↓         →↓         →↓         →↓         →↓         →↓         →↓         →↓         ↓                                                                                                    |  |  |  |  |  |
| 正会員(-税2)           次         満方         社心正一           カナ         シャシン セイイチ           ア         テスト大学           ア         テスト大学           環路元公分:所属         一           運路元公分:所属         一           市         工           市         工           市         工           市         12-000           市         市<0000                                                                                                    |  |  |  |  |  |
| 氏         漢字         社心 正一           カナ         シャシン セイイチ           万         テスト大学         テスト大学           ブ間区分         学会に登録されている住所、電話番号を連絡たとする           ブ間区分         学会に登録されている住所、電話番号を連絡たとする           ブロション         学会に登録されている住所、電話番号を連絡たとする           ブロション         連絡元気分・所属           市         12-0001           新信区以吹可SS-5<br>アカデューセンター<br>(株)国際文献社Vivアカデェック         電話番号 ica-5380-6217           ビンーレ         jsp-deside/urlenco.jp           マ         参加中込情様           振振電の画版         一日           テスト大学         レー           マ         参加書の画版                                                                                                    |  |  |  |  |  |
| 名         カナ         シャシン セイイチ           ア         テスト大学         テスト大学           ア         ア         テスト大学           東部方区分・所属         東部方区分・所属           東部方区分・所属         〒 12-000           東部方区分・所属         〒 12-000           東部市区山吹町S8-5<br>アカデミーセンター<br>(株)国際文献社Vic7カデミック         東部号 1:0-5389-6217           ビメール         まタrdes@burlenco.jp           マ 参加申び書様         冊子 1 冊           マスト大学         画子 1 冊           マスト大学         テスト大学           東山山野橋         一日           マスト大学         本書の毎(第)                                                                                                    |  |  |  |  |  |
| 所属         テスト大学           2 引用区分         学会に登録されている住所、電話番号を連絡先とする           2 連絡元区分:所属<br>(単協式部号)         連絡元区分:所属<br>〒162-0001<br>第名区山吹町358-5<br>アカデミーセンター<br>(株)国際文献社いのプカデミック           2 レレレ         2 psr-desk@burken.co.jp           E メール         jssr-desk@burken.co.jp           * 本町の石         ア・1 冊           * クレナ学         ア・フト大学           * 本町の石         ア・フト大学                                                                                                    |  |  |  |  |  |
| <ul> <li>         ・ 第1用区分         ・ 学会に登録されている住所、電話番号を連絡先とする         ・ 準結先区分、所属         ・ 平振・         ・ 単結先区分、所属         ・ 〒102-0001         新名区山峡町358-5         ・ アカデミーセンター         ・ (株)国際文献社いのカナミック         ・ 電話番号:00-5389-6217         をかせい         ・ まかつきる総参加に4mの。jp         ・ アローン         ・ まの一のある         ・ ・・・・・・・・・・・・・・・・・・・・・・・・・・・</li></ul>                                                                                                    |  |  |  |  |  |
| <sup>18</sup> 連続先区分<br>住所<br>電話番号、20-5389-62<br>アカデミーセンター<br>(株)国際文献社いのアカデミック<br>電話番号、30-5389-6217<br>Eメール Jsp-desk@turken.co.jp<br>▼ 参加単次情報<br>輸業工業購入 冊子1冊<br>参加証所属 アスト大学<br>得収書の項名                                                                                                    |  |  |  |  |  |
| <ul> <li>(世所<br/>電話番号)</li> <li>〒 162-0801<br/>新宿区山吹町586-5<br/>アカデミーセンター</li> <li>(休) 国際文献社vinアカデミック</li> <li>電話番号:00-5389-0217</li> <li>Eメール</li> <li>(水) 国家文献社vinアカデミック</li> <li>電話番号:00-5389-0217</li> <li>(水) 国家文献社vinアカデミック</li> <li>電話番号:00-5389-0217</li> <li>(水) 国家文献社vinアカデミック</li> <li>電話番号:00-5389-0217</li> <li>(水) 国家文献社vinアカデミック</li> <li>電話番号:00-5389-0217</li> <li>(水) 国家文献社vinアカデミック</li> <li>電話番号:00-5389-0217</li> <li>(休) 国家文献社vinアカデミック</li> <li>電話番号:00-5389-0217</li> <li>(休) 国家文献社vinアカデミック</li> <li>電話番号:00-5389-0217</li> <li>(休) 国家文献社vinアカデミック</li> <li>電話番号:00-5389-0217</li> <li>(休) 国家文献社vinアカデミック</li> <li>電話番号:00-5389-0217</li> <li>(休) 国家文献社vinアカデミック</li> <li>電話番号:00-5389-0217</li> <li>(休) 国家文献社vinアカデミック</li> <li>電話番号:00-5389-0217</li> <li>(休) 国家文献社vinアカデミック</li> <li>電話番号:00-5389-0217</li> <li>(休) 国家文献社vinアカデミック</li> <li>(休) 国家文献社vinアカデミック</li> <li>(休) 国家文献社vinアカデミック</li> <li>(休) 国家文献社vinアカデミック</li> <li>(休) 国家文献社vinアカデミック</li> <li>(休) 国家文献社vinアカデミック</li> <li>(休) 国家文献社vinアカデミック</li> <li>(休) 国家文献社vinアカデミック</li> <li>(休) 国家文献社vinアカデミック</li> <li>(休) 国家文献社vinアカデミック</li> <li>(休) 国家文献社vinアカデミック</li> <li>(休) 国家文献社vinアカデー・</li> <li>(休) 国家文献社vinアカデー・</li>     &lt;</ul>                                                                                                    |  |  |  |  |  |
| <ul> <li>新宿区山峡町989-5<br/>アガミービンター<br/>(休)国際文献社4mアカデミック</li> <li>電話番号:00-5389-6217</li> <li>Eメール</li> <li>Jsprdesi@burken.co.jp</li> <li>◆ 参加电込情報</li> <li>耐工 用</li> <li>参加証所属<br/>デスト大学</li> <li>傾収書の宛名</li> <li>▼ 参加書の画訳</li> </ul>                                                                                                    |  |  |  |  |  |
|                                                                                                    |  |  |  |  |  |
| 電話番号:03-5339-6217<br>定メール jssp-des/@burken.co.jp<br>◆ 参加申込情報<br>請文生期人 冊子 1冊<br>参加証所篇 デスト大学<br>// 参加書の必認                                                                                                    |  |  |  |  |  |
| EX-ル     jsg-des/@burien.co.jp     参加時間     新史・ロット     オート     市子 1 冊     参加証所属     デスト大学     情収者の現名     マスト     マスト     マス     マスト     マスト     マスト     マスト     マスト     マスト     マスト     マスト     マス     マス     マス     マス     マス     マス     マス     マス     マス     マス     マス     マス     マス     マス     マス     マス     マス     マス     マス     マス     マス     マス     マス     マス     マス     マス     マス     マス     マス |  |  |  |  |  |
| ▼ 参加申込情報<br>請文集購入 冊子 1 冊<br>参加証所属 テスト大学<br>領収書の死名<br>▼ 参加書の確認                                                                                                    |  |  |  |  |  |
|                                                                                                    |  |  |  |  |  |
| 参加証所編<br>参加証所編<br>傾収書の売る<br>▼ 参加書の確認                                                                                                    |  |  |  |  |  |
| ④ (加速/mail / 「(人)」 領収書の宛名 ▼ 参加書の確認                                                                                                    |  |  |  |  |  |
| ▼ 参加費の確認                                                                                                    |  |  |  |  |  |
| ▶ 金加雪UJmax                                                                                                    |  |  |  |  |  |
| 大会参加費 9 000 円                                                                                                    |  |  |  |  |  |
| <br>発表費                                                                                                    |  |  |  |  |  |
| 論文集冊子購入費 6 000 円                                                                                                    |  |  |  |  |  |
| 合計 15 000 円                                                                                                    |  |  |  |  |  |
| ※研究発表を行う方は、別途お手続きください。なお、発表費(2,500円)をお支払い頂きます。                                                                                                    |  |  |  |  |  |
| 申认内容の修正 キャングル(間(る) >> 新規申込 案行                                                                                                    |  |  |  |  |  |
|                                                                                                    |  |  |  |  |  |

# 【参加申込完了画面】

右の画面が表示されれば、参加申込完了です。 これで手続きは完了ですが、必ず参加申込完了通 知メールが届いていることを確認してください。 届いていない場合は、手続きが完了していない可 能性がありますので、迷惑メールフォルダなどを 確認後、なるべく早く大会へルプデスクにお問い 合わせください。

| 大会参加予約申込                                                                                                    | 【新規】                                                                                                    |  |  |  |
|----------------------------------------------------------------------------------------------------|----------------------------------------------------------------------------------------------------|--|--|--|
| 会員認証> 参加登録                                                                                                    | > 入力確認> <mark>完了</mark>                                                                                                    |  |  |  |
|                                                                                                    |                                                                                                    |  |  |  |
| ここで登録したの                                                                                                    | "大会参加予約甲込【新規】"の手続きか完了致しました。<br>は「参加申込」だけです                                                                                                    |  |  |  |
| 研究発表をご希望                                                                                                    | は、多加中区JCCCです。<br>夏の方は 発表由込の手続きが別途必要です                                                                                                    |  |  |  |
| 下の[発表申込を                                                                                                    | を行う]ボタンをクリックして手続きに進むか、後日申込手続きを                                                                                                    |  |  |  |
| 行ってください。                                                                                                    |                                                                                                    |  |  |  |
|                                                                                                    | ******                                                                                                    |  |  |  |
|                                                                                                    | 第一条曲人を行う                                                                                                    |  |  |  |
|                                                                                                    | <b><i><u><u></u><u></u><u></u><u></u><u></u><u></u><u></u><u></u><u></u><u></u><u></u><u></u><u></u><u></u><u></u><u></u><u></u><u></u><u></u></u></i></b>                                                                        |  |  |  |
| ・ Eメールアドレス「 issu                                                                                                    | - desk@bunken.co.in ] 切てしご大会参加子約申込[新録] 完了通知"Fyyールが送信されま                                                                                                    |  |  |  |
| * Eメールアドレス [ jssi<br>すが、このメールは"大                                                                                        | - deske@bunken.co.jp ] 宛てして大会参加予約申込【新規】完了通知『ヒメールが送信されま<br>会参加予約申込【新規】での手続きが正常に終了したことをお知らせするんをのリメールです。                                                                                                    |  |  |  |
| ・ Eメールアドレス [ <b>jss</b> j<br>すが、このメールは"大<br>・ "大会参加予約申込【                                                                | p-desk@bunken.co.jp]宛てに"大会参加予約申込【新規】完了通知"Eメールが送信されま<br>会参加予約申込【新規】で手続きが正常に終了したことをお知らせするためのメールです。<br>新規】完了通知"Eメールは手続きが完了してから通常は2~3分ほどで受信することができま                                                                                   |  |  |  |
| <ul> <li>Eメールアドレス [ jss]<br/>すが、このメールは*大</li> <li>*大会参加予約申込(<br/>すが、ネットワークの湯</li> </ul>                                 | p-desk@bunken.co.jp ] 宛てに"大会参加予約申込[新規] 完了通知"Eメールが送信されま<br>(含参加予約申込[新規] "の手続きが正常に終了したことをお知らせするためのメールです。<br>解見完了通道でレールは手後終が完了してから通常は2~3分ほどで受信することができま<br>婚代兄等はって時期を要する場合があります。                                                      |  |  |  |
| <ul> <li>Eメールアドレス [ jss]<br/>すが、このメールは**ス</li> <li>**大会参加予約申込【<br/>すが、ネットワークの混</li> <li>送信された**大会参加</li> </ul>          | p-desk@bunken.co.jp 〕 宛てに"大会参加予約申込【新規】 完了通知"Eメールが送信されま<br>☆参加予約申込【新規】 つ手続きが正常に終了したことをおねらせするためのメールです。<br>新規】完了通知"Eメールは手続きが完了してから通常料2~3分ほどで受信することができま<br>違状文字1、こ本で純粋を要する場合があります。<br>予約申込【新規】完了通知"Eメールは大切なものですので大会終了まで保存しておいてくださ     |  |  |  |
| <ul> <li>Eメールアドレス [jss]<br/>すが、このメールは*大</li> <li>*大会参加予約申込[<br/>すが、ネットワークの混</li> <li>送信された*大会参加<br/>い。</li> </ul>       | P-desk@bunken.co.jp 1 宛でに"大会参加予約1申込【新規】完了通知"Eメールが送信されま<br>(会参加予約1申込【新規】"の手続きが定ずに終了したことをお知らせするためのメールです。<br>新規1完了通知"Eメールは手続きが完了してから通常は2~~分別まどで受信することかできま<br>掲載大況等によって時料を要する場合があります。<br>予約1申込【新規1完了通知"Eメールは大切なものですので大会給了まで保存しておいてくだき |  |  |  |
| <ul> <li>Eメールアドレス [jasg<br/>すが、このメールは*大</li> <li>* 大会参加予約申込(4)<br/>すが、ネットワークの満</li> <li>* 送信された**大会参加<br/>い。</li> </ul> | p・desk@bunken.co.jp 〕 宛てに"大会参加予約申込〔新規〕 完了通知"Eメールが送信されま<br>(法参加予約申込〔新規〕 70 手続きが正常に終了したことをおわらせするためのメールです。<br>解則 完了通知"Eメールは手続きが汚ります。<br>予約申込〔新規〕完了通知"Eメールは大切なものですので大会終了まで保存しておいてくださ<br>図 閉じる                                         |  |  |  |

# ※受付期間終了後、大会諸費用請求メールが送付されます。払込期日(8月17日)を厳守してください。

参加申込のみの方はこれで手続き完了です。 発表を申し込まれる方は引き続き「発表申込」の手続きを行ってください。

# 【大会 Web サイトとエントリーページ画面】

<u>第58回大会 Web サイト</u>(下図左)にアクセスして、左メニューから「参加・発表申込」をクリックしてエントリーページ(下図右)に進み、続いて、「発表申込はこちら」ボタンをクリックしてください。

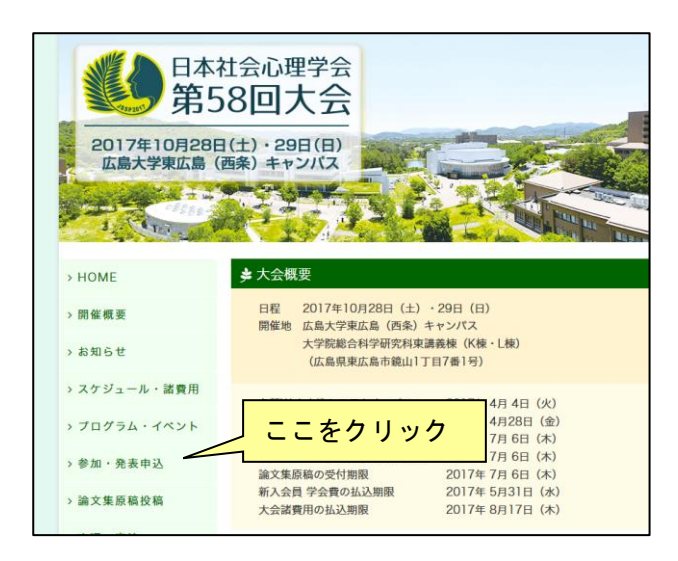

### 【発表申込ログイン画面】

ログイン画面が表示されるので、会員番号とパス ワードを入力してください。

| 参加申込                       |
|----------------------------|
| 参加申込はこちら                   |
| 申込内容の修正・変更 申込内容の取消 申込内容の確認 |
|                            |
| 口頭・ポスター発表申込                |
| ※事前に参加申込をお済ませ下さい ここをクリック   |
| 発表申込はこちら                   |
| 申込内容の修正・変更 申込内容の取消 申込内容の確認 |
|                            |

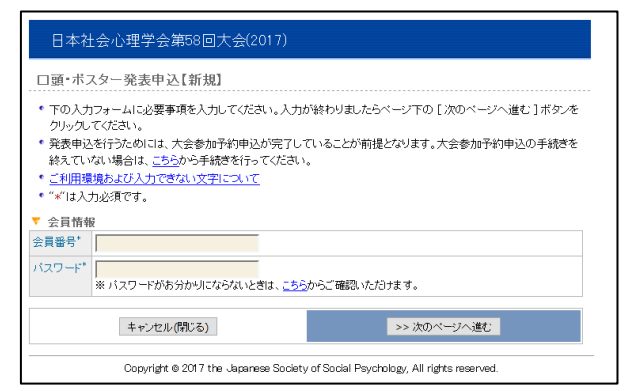

### 【発表申込画面】

研究発表の内容を入力します。(すべて必須項目)

書誌情報登録内容

- 1. 研究発表区分
- 2. 題目
- 3. 副題
- 4. 主領域(第一希望·第二希望)

| □ 顕*示,<br>会員認証 -                                                   | スター発表申込【新規】<br>> <mark>書誌情報登録</mark> →> 発表者登録 →> 入力確認 →> 売了                                                                                                    |  |  |  |
|--------------------------------------------------------------------|----------------------------------------------------------------------------------------------------|--|--|--|
| <ul> <li>書誌情報</li> <li>ボタンを</li> <li>ご利田環</li> </ul>               | 構めの力力フォームに必要事項を入力してください。入力が終わりましたらページ下の[次のページへ進む]<br>フリックしてください。<br>時時にドバムサブ等ない、マグロニコップ                                                                                                    |  |  |  |
| ▼ 責任発表                                                             | Rando Jon Contractor Contractor                                                                                                    |  |  |  |
| 会員番号 1                                                             | 34000001                                                                                                    |  |  |  |
| 氏名 ?                                                               | tù 正→                                                                                                    |  |  |  |
| 所属                                                                 | スト大学                                                                                                    |  |  |  |
| EV-II. jeen-dadifikusian on in                                     |                                                                                                    |  |  |  |
| EXール   ):<br>※ 発表申込を                                               | sprdesi@bunken.co.jp<br>された方は、論文集成情報の際、日本社会心理学会への著作権議論に同意していただきますのでご了承くださ<br>としたが、またなないでの日本のかいと思った。また会社時代にの見たりできつです。                                                                                    |  |  |  |
| Eメール<br>※ 発表申込を<br>い。なお第58년<br>▼ 書誌情幸<br>研究発表区                     | spreseledunienco.)p<br>された方は、論文集原稿段稿の際、日本社会心理学会への著作権議測に回意していただきますのでご了承くださ<br>試え会はは、論文集原稿は第05回大会のWebサイトにおいて、大会会解前に公開される予定です。<br><sup>そ</sup><br><sup>●</sup> ○ □ <b>即発表  </b> ○ <b>ポスター発表</b>            |  |  |  |
| Eメール<br>※ 発表申込移<br>い。なお第58回<br>▼ 書誌情幸<br>研究発表区・<br>題目*             | spreseledunienco.jp<br>された方は、論文集原稿段稿の際、日本社会心理学会への著作権議測に回意していただきますのでご了承くださ<br>改会では、論文集原稿は第56回大会のWebサイトにおいて、大会会解前に公開される予定です。<br><sup>2</sup><br><sup>3</sup><br><sup>3</sup><br>〇 <b>□ 頭発表   ○ ポスター発表</b> |  |  |  |
| E×ール<br>¥ 発表申込な<br>い。なお第58<br>▼ 書誌情報<br>研究発表区<br>題目*<br>副題         | spressBurken.co.jp<br>された方は、論文集原稿段稿の際、日本社会心理学会への著作権議測に回意していただきますのでご了承くださ<br>武会では、論文集原稿は第58回大会のWebサイトにおいて、大会会解前に公開される予定です。                                                                               |  |  |  |
| Eメール<br>※発表申込を<br>か。なお第500<br>▼ 書誌情報<br>研究発表区<br>題目*<br>副題<br>主領域* | spresseleuvien.co.jp<br>オホン方は、該文集原稿は第55回大会い理学会への者件権譲渡に同覧していただ注ますのでご了承(ださ<br>取大会では、該文集原稿は第55回大会のWeebサイトにおいて、大会会精制に公開される予定です。<br>ダ<br><sup>30</sup> ○ □ 時発表   ○ ポスター発表                                    |  |  |  |

#### 【発表者情報入力画面】

#### 単独発表・連名発表のいずれの場合も第1発表者 が責任発表者となります。

会員については、「会員リストからコピー」ボタン をクリックして検索することで、会員情報を入力 することができます。

- ※ 発表者情報の入力欄を増やす場合は、 追加したい位置にある「+この位置に追加」 ボタンをクリックしてください。
- ※ 発表者情報の入力欄を減らす場合は、 「×削除」ボタンをクリックしてください。
- ※ <u>ここで入力した順番で、プログラムに掲載され</u> <u>ます。発表者の順序など登録時に注意してくだ</u> <u>さい。</u>
- ※ 連名者は原則的に会員資格を有していること が望ましいですが、入会の義務はありません。 また連名者の参加費も支払義務はありません。
- ※ 現在非会員で責任発表を希望される方は、至急 入会手続きを行ってください。

入会手続きが完了してから、大会の会員データベ ースに登録されるまで時間がかかりますので、お 早目の手続きをお願いします。

#### 【登録情報確認画面】

登録した内容が画面に表示されます。

入力した内容を修正したい場合は、「申込内容の修 正」ボタンをクリックしてください。再入力が可 能となります。一度入力した内容は、そのまま保 持されていますので、変更が必要な箇所のみ変更 してください。

内容に誤りがないことを確認したら、「新規申込実 行」ボタンをクリックしてください。

|       | ]頭=ボスター系                                                  | 论表申込【新纬                                                                                                    | 見]                                                                                               |                                                                                                    |                                                                                                    |                                                                                         |  |  |
|-------|-----------------------------------------------------------|----------------------------------------------------------------------------------------------------|--------------------------------------------------------------------------------------------------|----------------------------------------------------------------------------------------------------|----------------------------------------------------------------------------------------------------|-----------------------------------------------------------------------------------------|--|--|
| 슻     | 目認証> 書誌情                                                  | 報登録> 🛱                                                                                                    | 表者登録>                                                                                            | 入力確認> 完了                                                                                                    | 7                                                                                                    |                                                                                         |  |  |
| ·     | 発表者情報欄のノ<br>む]ボタンをクリッ                                     | 、カフォームに必<br>のしてください。                                                                                                    | 要事項を入力し                                                                                          | てください。入力が                                                                                                    | 終わりましたらページ下                                                                                                    | の [ 次のページへ進                                                                             |  |  |
| •     | 責任発表者(発表<br>序で論文集やプロ<br>≠オ                                | 申込者)および運<br>ログラムに掲載さ                                                                                                    | <mark>#</mark> 名発表者も含め<br>れます。入力フォ                                                               | oて、全ての発表者<br>ーム下の「この位置                                                                                                    | 情報を入力してください<br>「に追加」ボタンをクリッ?                                                                                                    | 。ここで入力された順<br>ウすると入力欄が増え                                                                |  |  |
| e     | る)。<br>連名発表の場合                                            | は、責任発表者(                                                                                                    | 、責任発表者(発表申込者)が第一発表者になるよう、お願いします。                                                                 |                                                                                                    |                                                                                                    |                                                                                         |  |  |
| e     | 発表者に追加のあ                                                  | あった場合は、「こ                                                                                                    | の位置に追加け                                                                                          | ボタンをクリックする                                                                                                    | と入力欄が挿入されま                                                                                                    | <i>d</i> .                                                                              |  |  |
| •     | 連名発表者か会<br>してください。選択<br>会員リストに登録<br>連名発表者が非<br>これまでに入力し   | 頃の場合は、[:<br>!(コピー)するとB<br>されている内容を<br>:会員の場合は、<br>、た内容を修正!                                                                                                    | 会員リストからコは<br>氏名、会員番号が<br>変更したい場合<br>会員区分"非会。<br>し <b>たい場合</b> は、 <sup>-1</sup>                   | 2 ー ] ホタンをクル。<br>5人力フォームに自動<br>は、会員ご本人に3<br>員"を選択後、氏名。<br>下の [ 申込内容のf                                                                                                    | ,クし、表示された会員!<br>繊設定されます。<br>変更していただけるよう<br>、所属を入力してください<br>⑧正 ] ボタンをクリックし                                                           | バストから)選択(コピー)<br>ご連絡ください。<br>い。<br>でください。ブラウ                                            |  |  |
|       | ザーの[戻る]ボ                                                  | タンを使って前の                                                                                                    | Dベージに戻ると                                                                                         | 、入力した内容が消                                                                                                    | 戦える場合があります。                                                                                                    |                                                                                         |  |  |
| ۰     | ご利用環境および                                                  | 入力できない文                                                                                                    | 字について                                                                                            |                                                                                                    |                                                                                                    |                                                                                         |  |  |
|       | 発表者情報                                                     |                                                                                                    |                                                                                                  |                                                                                                    |                                                                                                    | +この位置に追加                                                                                |  |  |
| No    | <b>&gt;.1</b> ×削除                                         |                                                                                                    |                                                                                                  |                                                                                                    |                                                                                                    |                                                                                         |  |  |
| ÷,    | 員区分*                                                      | ●会員   ○                                                                                                    | 非会員                                                                                              | ▼ 会員リストから⊐ヒ                                                                                                    |                                                                                                    |                                                                                         |  |  |
| £)    | 員番号                                                       |                                                                                                    |                                                                                                  | ラビー アイださい                                                                                                    |                                                                                                    |                                                                                         |  |  |
|       |                                                           | ※ 会員の方は」                                                                                                    | Eの会員リストから                                                                                        | JL UCALGO                                                                                                    |                                                                                                    |                                                                                         |  |  |
| £     | 漢字*                                                       | ※ 会員の方は」<br>(姓)                                                                                                    | Eの会員リストから<br>(名                                                                                  |                                                                                                    | 例:日本 太郎/S                                                                                                    | mith Jack                                                                               |  |  |
| 氏名    | 漢字*<br>カナ*                                                | ※ 会員の方は」<br>(如1)<br>(如1)                                                                                                    | Lの会員リストから<br>(名<br>(名                                                                            | )                                                                                                    | 例:日本 太郎 / s<br>例:ニッポン タロウ                                                                                                    | imith Jack<br>∕Smith Jack                                                               |  |  |
| 氏名 所属 | 漢字 <sup>*</sup><br>カナ <sup>*</sup><br>動務先/学校 <sup>*</sup> | ※ 会員の方は」<br>(姓)<br>(姓)<br>※ 社団法人、財<br>※ <b>日本学術振</b><br>入してください。<br>※ <b>大学院所風</b><br>の「部課/学部・6<br>の」「部課/学部・6                                                                                              | Eの会員リストから<br>(名)<br>(名)<br>(名)<br>(日法人、独立行祀<br><b>男子/日本の大</b> は、<br>(○○大学・日本学)                   | AL 0000,2000<br>( ) ) ( ) ( ) ) ( ) | <ul> <li>例:日本 太郎 / S</li> <li>例:ニッポン タロウ</li> <li>(は、(社)、(則)、(独)、<br/>約こ「・」(中点)に続けて「</li> <li>「OO大学」と記入してく:</li> <li>(××</li> </ul> | 2mith Jack<br>/ Smith Jack<br>(神)にしてください。<br>日本学術振興会」と記<br>ださい。「大学院」は下                  |  |  |
| 氏名 听离 | 漢字*<br>カナ*<br>動務先/学校*<br>部課/学部·学科                         | ※ 会員の方は」<br>(姓)<br>(姓)<br>※ 社団法人、財<br>※ 日本学術振<br>入してください。<br>※ 大学院所属<br>の「部課、学部・例:〇〇大学/ペ<br>例:大学院〇〇日                                                                                                    | Lの会員リストから<br>(名<br>(名)<br>(名)<br>(日法人、独立行政<br><b>男会所風の方</b> は、「〇〇大?<br>(〇〇大学・日本学)<br>(研究科/〇〇部〇〇) | AL 0(()254%。<br>)<br>)<br>次法人、株式会社など、<br>動務先、学校名の1<br>学大学校Jではなく、<br>ださい。<br>称振興会/(株) ××<br>×の課                                                                                                    | 例:日本 太郎 / s<br>例:ニッポン タロウ<br>は、(社)、(則)、(独)、<br>刻こ「・」(中点)に続けて「<br>「〇〇大学」と記入してく:<br>(XX                                               | imith Jack<br>/ Smith Jack<br>(株)にしてください。<br>日本学術振興会」と記<br>ださい。「大学院」は下                  |  |  |
| 氏名 听离 | 漢字*<br>カナ*<br>動務先/学校*<br>部課/学部・学科                         | <ul> <li>※ 会員の方は」</li> <li>(姓)</li> <li>(姓)</li> <li>※ 社団法人、駅</li> <li>※ 日本学育成15</li> <li>※ 大学院介観、学部・(例:〇〇大学/</li> <li>例:大学院〇〇</li> </ul>                                                                  | Lの会員リストから<br>(名)<br>(名)<br>(名)<br>(名)<br>(名)<br>(名)<br>(名)<br>(名)<br>(名)<br>(名)                  | AL 0(()AL 0(()AL 0)<br>()<br>()<br>()<br>()<br>()<br>()<br>()<br>()<br>()<br>(                                                                                                    | 例:日本 太郎 / S<br>例:ニッポン タロウ<br>(は、(社)、(助)、(独)、(独)、<br>総に「-J(中点)に続けて「<br>「OO大学」と記入してく、<br>< < ×                                        | imith Jack<br>/ Smith Jack<br>(神)にしてください。<br>日本学術振興会」と記<br>ださい。「大学院」は下<br>+この位置に追加      |  |  |
| 氏名 听离 | 漢字*<br>カナ*<br>動務先/学校*<br>部誌,/学部・学科<br>申込内容の#              | <ul> <li>※ 会員の方は」</li> <li>(対)</li> <li>(対)</li> <li>※ 社団法人、則</li> <li>※ 日本学術振</li> <li>入してください。</li> <li>※ 大学院所属</li> <li>の「部隊/学部・(例:この大学/(例:この大学/(例:大学院のの))</li> <li>例:大学院のの)</li> <li>家正 キャン</li> </ul> | Lの会員リストから<br>(名<br>(名<br>(名<br>)<br>(名<br>)<br>(名)<br>(名<br>)<br>(名<br>)<br>(名<br>)<br>(名)<br>(名 | AL OC(ASK)。<br>)<br>)<br>)<br>対策先、株式会社など、<br>動策先、学校名の)<br>学大学取20ではなく、<br>ださい。<br>新振興会/(株)×>                                                                                                    | (例:日本 大郎 / S<br>(例:ニッポン 50つ)<br>だは、(社)、(例)、(強)、<br>急ご・ゴ(中剤):統分で「<br>(〇〇大学」と記入してく:<br><>>> 次のページへ近                                   | mith Jack<br>ダ mith Jack<br>(林)にしてください。<br>日本学術が振興会」と記<br>ださい。「大学院11ま下<br>・この位置に意知<br>転 |  |  |

\_\_\_\_\_

|                  | 日本社会心理学会第58回大会(2017)                                                                                                    |               |                                                                                                  |  |  |  |  |
|------------------|----------------------------------------------------------------------------------------------------|---------------|--------------------------------------------------------------------------------------------------|--|--|--|--|
|                  | <br>口頭・ボスター発表申込【新規】                                                                                                    |               |                                                                                                  |  |  |  |  |
| 숤                | 会目認証> 書詰情報登録> 発表者登録> 入力確認> 完了                                                                                                    |               |                                                                                                  |  |  |  |  |
| •                | ・入力した内容をご確認ください。下記内容に間違いがなければ、下の「新規申込実行」ボタンをクリックしてください。「新規申込実行」ボタンをクリックしてください。                                                    |               |                                                                                                  |  |  |  |  |
| •                | い。上新規中区美行17年27年20年20月9日の18日7日であっていることにしております。                                                                                     |               |                                                                                                  |  |  |  |  |
| •                | ボタンを使って前のページ7に戻ると、入力した内容が消れる可能性があります。<br>* 登録を途中で中止したい場合は、下の「キャンセル」ボタンをクリッグしてください。キャンセルすると前のページで<br>ふール、ためずはタイエトカキオのでごが多いたか、      |               |                                                                                                  |  |  |  |  |
| Ŧ                | 青仟舜                                                                                                    | :去者           |                                                                                                  |  |  |  |  |
| 슻                | 電号                                                                                                    | 1340          | 000001                                                                                           |  |  |  |  |
| <del>ال</del> رة | 8                                                                                                    | 社心            | Ē→                                                                                               |  |  |  |  |
| 所加               | 禹                                                                                                    | テスト           | 大学                                                                                               |  |  |  |  |
| E×               | - <i>w</i>                                                                                                    | jesp-c        | esk@bunken.co.jp                                                                                 |  |  |  |  |
| ※す<br>い。?        | ¥表申込<br>なお第5                                                                                                    | 3をされ)<br>8回大会 | と方は、論文集原稿投稿の際、日本社会心理学会への著作権譲駕に同意していただきますのでご了承くださ<br>そでは、論文集原稿は第50回大会のWebサイトにおいて、大会会期前に公開される予定です。 |  |  |  |  |
| •                | 書誌情                                                                                                    | 戫             |                                                                                                  |  |  |  |  |
| 研究               | 究発表国                                                                                                    | 区分口           | ]頭発表                                                                                             |  |  |  |  |
| 題目               | 3                                                                                                    | C             | 頭発表題目テスト                                                                                         |  |  |  |  |
| 副婚               | 9                                                                                                    | C             | コ頭発表副提題テスト                                                                                       |  |  |  |  |
| Ξſ               | 順域                                                                                                    | 3             | 第一希望:21-2自己開示:自己呈示<br>第二希望:31-0対人的相互作用                                                           |  |  |  |  |
| ※<br>精査<br>で、 i  | ※基本的に、今回登録した題目・内容に基づいて、発表領域・セッションの大まかな振り分けが行われます。そのため、次回の原稿登録時点で題目・内容について大幅な変更があったとしても、その変更が反映されずに振り分けがなされる場合もありますので、あらかじめご了承下さい。 |               |                                                                                                  |  |  |  |  |
| No               | 无衣石<br>1                                                                                                    | TIFIYR        |                                                                                                  |  |  |  |  |
| - A              | 1区分                                                                                                    |               | <b>全日</b>                                                                                        |  |  |  |  |
| 4                |                                                                                                    |               | 134000001                                                                                        |  |  |  |  |
| FF.              | · 建字                                                                                                    |               | 13-600001                                                                                        |  |  |  |  |
| 名                | <u></u>                                                                                                    |               | 120 元<br>シャジンフ ヤイイチ                                                                              |  |  |  |  |
| 所                | 勤務先                                                                                                    | 5/学校          | - ··· ···<br>テスト大学                                                                               |  |  |  |  |
| 庽                | 部課/                                                                                                    | ♪/学部・学科 テスト学部 |                                                                                                  |  |  |  |  |
| No. 2            |                                                                                                    |               |                                                                                                  |  |  |  |  |
| 会員区分             |                                                                                                    |               | 非会員                                                                                              |  |  |  |  |
| 氏                | 漢字                                                                                                    |               | 非会員 花子                                                                                           |  |  |  |  |
| -8               | カナ                                                                                                    |               | ヒカイイン ハナコ                                                                                        |  |  |  |  |
| 所                | 勤務先                                                                                                    | 6/学校          | テスト大学・日本学術振興会                                                                                    |  |  |  |  |
| 庽                | 部課/                                                                                                    | 学部・第          | 色料                                                                                               |  |  |  |  |
|                  |                                                                                                    |               |                                                                                                  |  |  |  |  |
|                  | 申込内容の修正 キャンセル(開じる) >> 新規申込 実行                                                                                                    |               |                                                                                                  |  |  |  |  |
|                  |                                                                                                    |               |                                                                                                  |  |  |  |  |

### 【発表申込完了画面】

発表申込完了通知メールが申込時のメールアドレ スに送信されますので、必ず確認してください。

これで手続きは完了ですが、**必ず申込完了通知メ** ールが届いていることを確認してください。届い ていない場合は、手続きが完了していない可能性 がありますので、迷惑メールフォルダなどを確認 後、なるべく早く大会へルプデスクにお問い合わ せください。

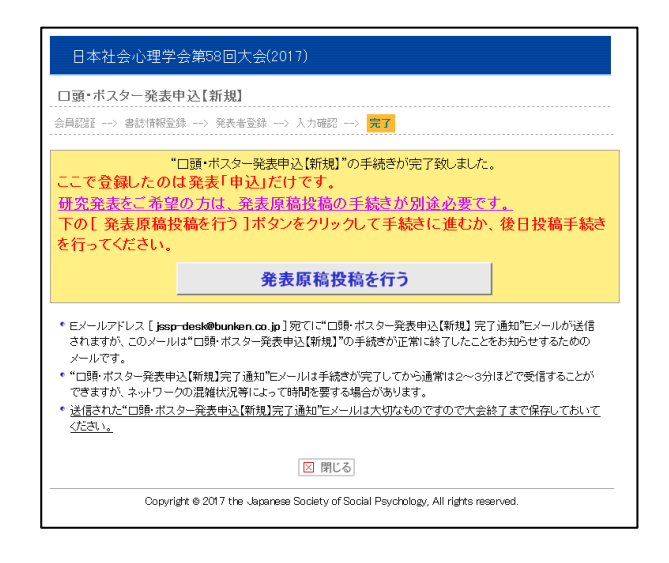

【申込内容の修正・取消】

参加・発表申込、ともに7月6日(木)まで登録内容の変更または取消を行うことができます。

申込内容の変更を行う場合は、エントリーページの「修正・変更」ボタンをクリックし、画面に従って処理 を進めてください。

発表または参加の取消を行う場合は、エントリーページの「取消」ボタンをクリックし、処理を進めてくだ さい。なお、発表登録を完了されている状態で、参加そのものを取消す必要がある場合は、まず発表登録の 取消を行った後に参加取消を行ってください。

※論文集原稿の投稿手続きについては、別紙 Web 原稿投稿要領をご覧下さい。

# 【大会に関するお問い合わせ先】

日本社会心理学会第 58 回大会準備委員会 〒739-8521 広島県東広島市鏡山 1-7-1 広島大学大学院総合科学研究科 行動科学講座内 E-mail:jssp2017@hiroshima-u.ac.jp

# 【参加・発表申込に関するお問い合わせ先】

日本社会心理学会大会ヘルプデスク 〒162-0801 東京都新宿区山吹町 358-5 (株)国際文献社内 E-mail:jssp-desk@bunken.co.jp FAX:03-5227-8632

### 【入会・会員情報変更に関するお問合せ先】

日本社会心理学会事務局
〒162-0801 東京都新宿区山吹町 358-5 (株)国際文献社内
E-mail:jssp-post@bunken.co.jp
TEL:03-5389-6217 FAX:03-3368-2822
※入会申込書は日本社会心理学会 Web サイト (http://www.socialpsychology.jp/) から入手できます。